## Инструкция для прохождения профориентационного тестирования на портале "Работа в России"

Для начала тестирования необходимо перейти по указанной ссылке <u>https://trudvsem.ru/</u> Для входа в личный кабинет необходимо выбрать «Войти через госуслуги» и ввести логин и пароль от личного кабинета портала «Госуслуги»

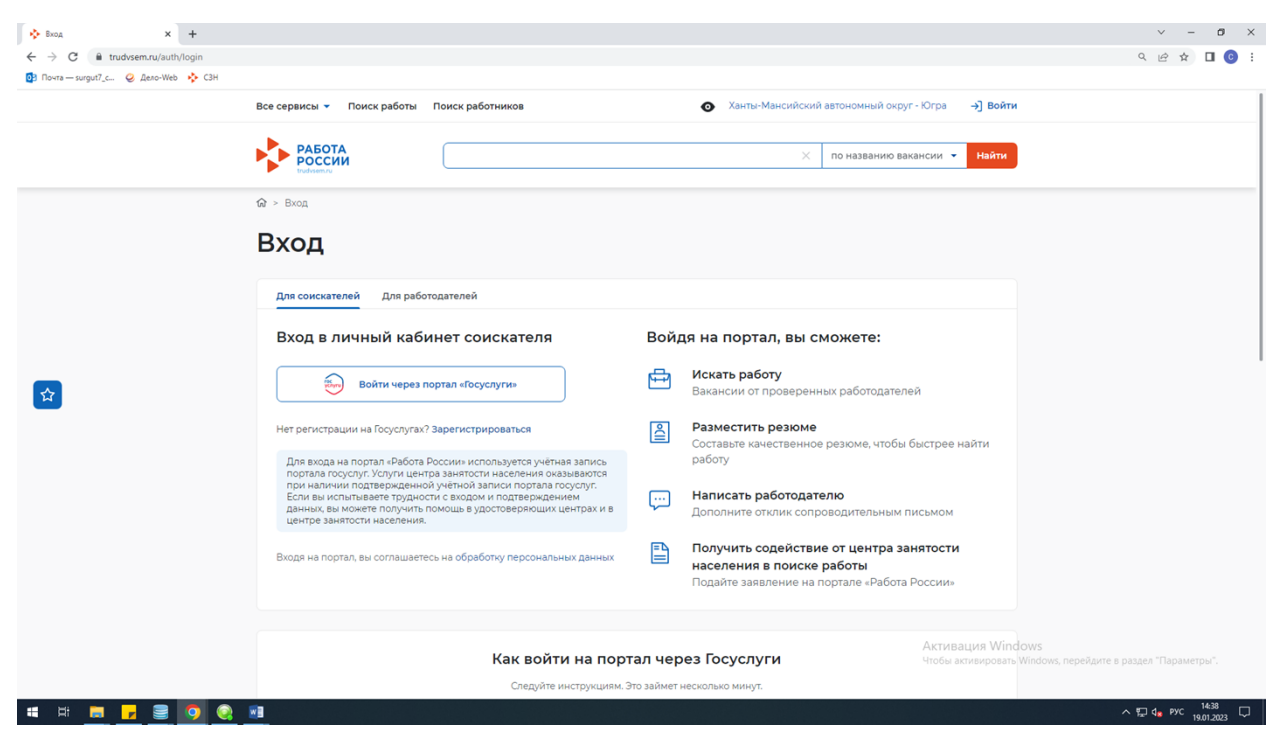

На главной странице в левом верхнем углу выбираем «Все сервисы» - «Все услуги»

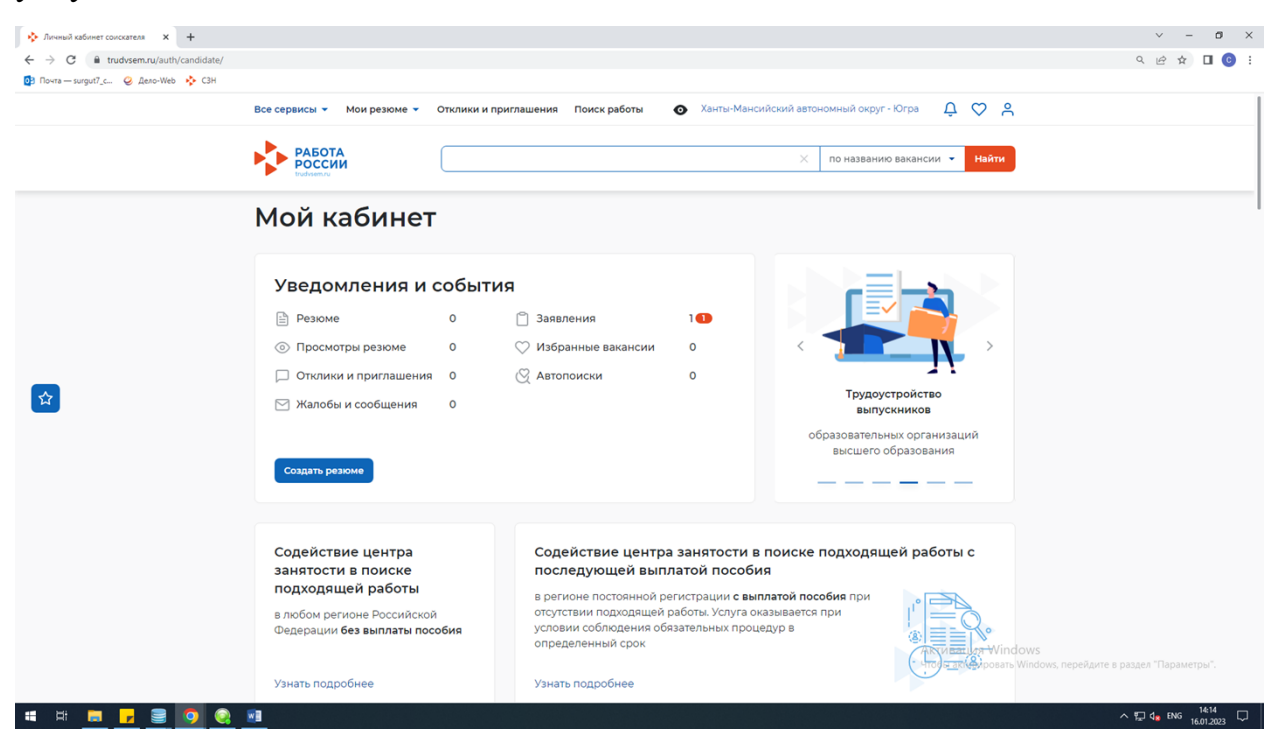

Регион оказания государственной услуги выбираем «Ханты-Мансийский автономный округ»

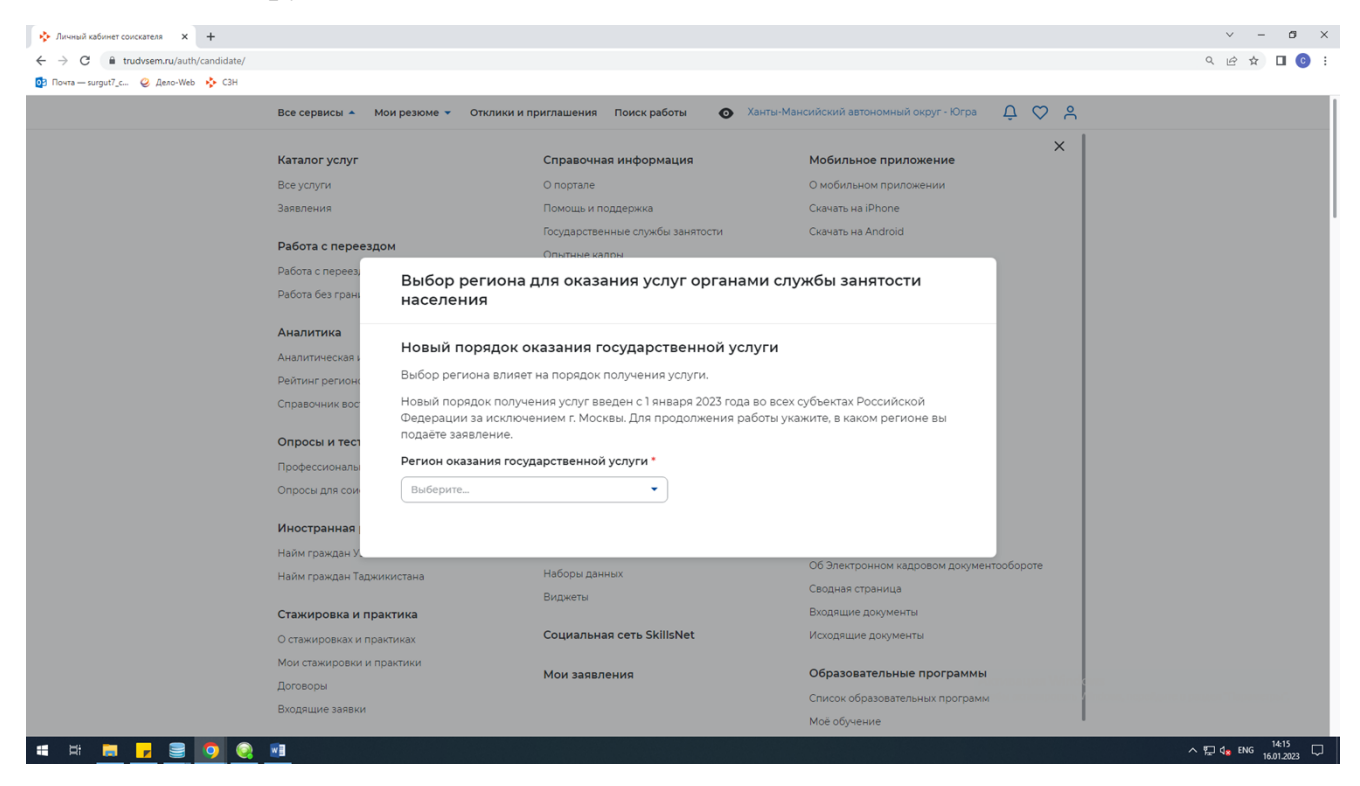

## Перейти в каталог услуг

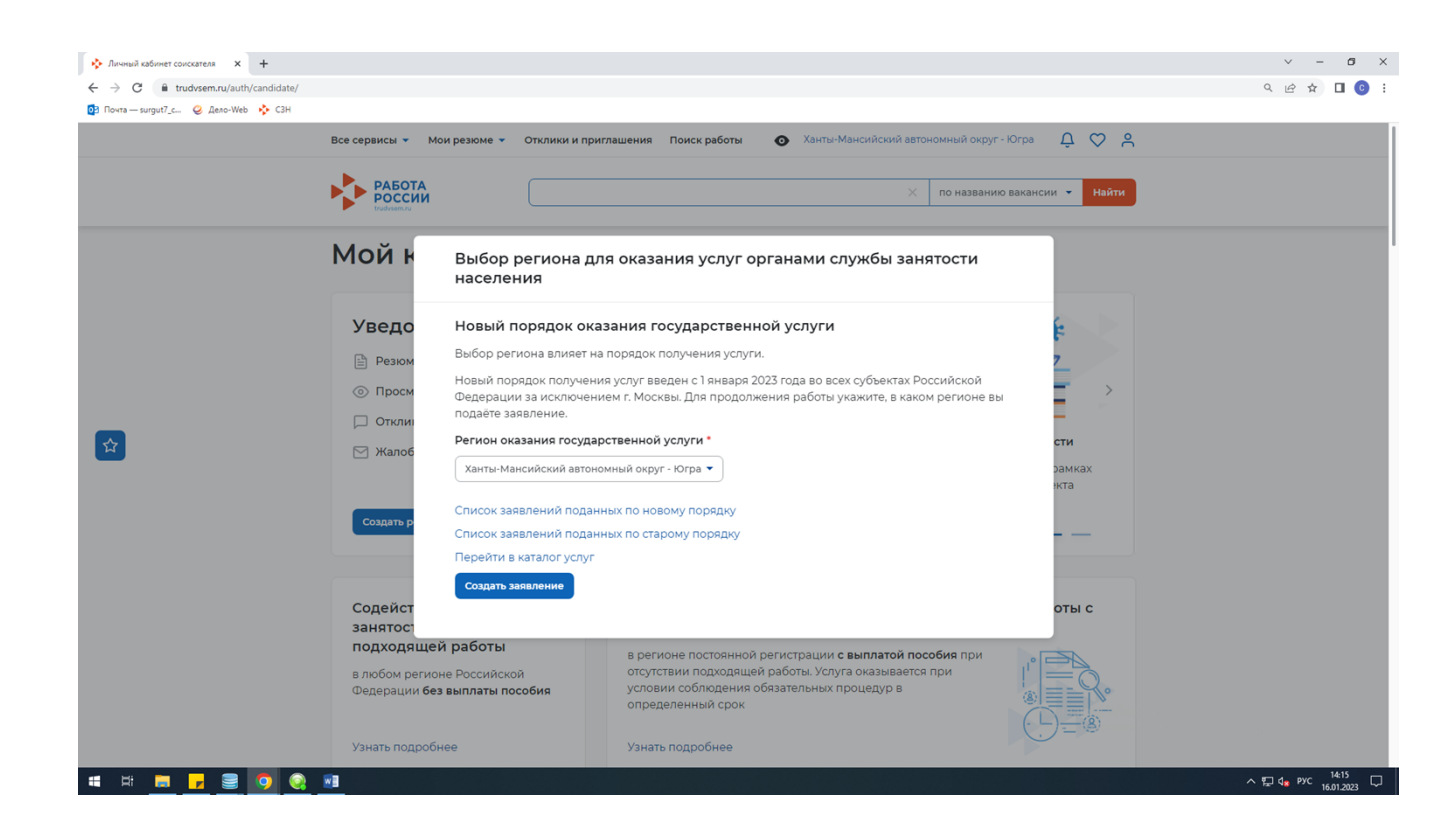

Заявление на услугу по профессиональной ориентации находится в конце списка – «Подать заявление»

| A Katalog wave                          |                                                                                                    |                                                                     |                                                 | × - 0 ×                      |  |
|-----------------------------------------|----------------------------------------------------------------------------------------------------|---------------------------------------------------------------------|-------------------------------------------------|------------------------------|--|
|                                         |                                                                                                    |                                                                     |                                                 | 0 in A 🗖 🔿 1                 |  |
| C -> C I trudvsem.ru/auth/candidate/set | rvices/                                                                                                    |                                                                     |                                                 | ਪ ਦ ਸ 🖬 😈 :                  |  |
| D Hous - Milder Con                     |                                                                                                    |                                                                     |                                                 |                              |  |
|                                         | Все сервисы 🔻 Мои резюме 🔻 Отклик                                                                                                    | и и приглашения Поиск работы 💿 🗴                                    | инты-Мансийский автономный округ - Югра 🛛 💭 🛇 🔗 |                              |  |
|                                         | Организация профессиональной ориентации граждан                                                                                                    |                                                                     |                                                 |                              |  |
|                                         | Заявление на получение государственной услуги по организации профессиональной ориентации граждан в целях выбора сферы<br>деятельности (профессии), трудоустройства, прохождения профессионального обучения и получения дополнительного<br>профессионального образования.<br>Ознакомьтесь с инструкцией по оформлению заявления. |                                                                     |                                                 |                              |  |
|                                         | Подать заявление Просмотреть все заявления 3 0 об услуге                                                                                                    |                                                                     |                                                 |                              |  |
|                                         | salkan.                                                                                                    | Работодатели                                                        | Полезные ресурсы                                |                              |  |
|                                         | Работа России<br>Trudvsem.ru                                                                                                    |                                                                     |                                                 |                              |  |
|                                         |                                                                                                    | Пайти резюме                                                        | Роструд                                         |                              |  |
|                                         |                                                                                                    | Влеовые на сайте                                                    | Портал госслижбы                                |                              |  |
|                                         |                                                                                                    |                                                                     | Онлайнинспекция.pd                              |                              |  |
| c                                       |                                                                                                    |                                                                     | Соотечественники                                |                              |  |
|                                         | Общая информация                                                                                                    | Соискатели                                                          | Торгово-промышленная палата РФ                  | алата РФ                     |  |
|                                         | Государственная служба занятости                                                                                                    | Найти работу                                                        | Роспотребнадзор                                 |                              |  |
|                                         | Открытые данные                                                                                                    | Добавить резюме                                                     | Национальная система квалификаций               |                              |  |
|                                         | Партнеры                                                                                                    | Крупнейшие работодатели Государственная служба занятости Республики |                                                 |                              |  |
|                                         | Помощь                                                                                                    | Трудоустройство инвалидов                                           | Беларусь Активация Windows                      |                              |  |
|                                         |                                                                                                    | Впервые на сайте                                                    | Работа без границ                               |                              |  |
|                                         |                                                                                                    |                                                                     | Социальная сеть "SkillsNet"                     |                              |  |
| 🖷 🗏 🗖 🔽 🥃 🧕 🚳                           |                                                                                                    |                                                                     |                                                 | ∧ 🖫 d <sub>8</sub> рус 14:16 |  |

После подачи заявления Вам придет уведомление о назначении дистанционного тестирования, либо о назначении личного посещения для прохождения тестирования в очной форме.